## Acesso à Plataforma O'Reilly

# Cadastro

Acesse o link https://www.oreilly.com/library/view/temporary-access/

A página pode ser traduzida pelo navegador

## Na caixa de seleção, escolha NOT LISTED? CLICK HERE

¥

## **O'REILLY**°

## Welcome! Get instant access through your library.

#### Select your institution

We will use your personal data in accordance with our Privacy Policy

## **O'REILLY**<sup>®</sup>

Receber! Obtenha acesso instantâneo por meio de sua biblioteca.

Selecione sua instituição

Usaremos seus dados pessoais de acordo com nossa Política de Privacidade .

~

| 0. | BFH technik und informatik<br>Blekinge Tekniska Högskola<br>Bournemouth University<br>Brown University<br>CERN<br>Datmouth College<br>Duale Hochschule Badlen Wurttemberg Mannheim<br>Eawag - Swiss Fed Inst of Aquatic Science & Tech<br>Empa - Swiss Fed Lab for Materials Science & Tech<br>ETH-Bibliothek<br>ETH-Bibliothek (Walk-in)<br>Hochschule fur Angewandte Wissenschaften Hof<br>Hochschule Furtwangen<br>Lawrence Berkeley National Laboratory<br>Leeds Trinity University<br>Offenhum University of Annlied Sciences |   |  |
|----|----------------------------------------------------------------------------------------------------|---|--|
|    | Select your institution                                                                                                    | ~ |  |

Digite seu e-mail acadêmico ou institucional: domínios @pucminas.br ou @sga.pucminas.br e clique em *Let's Go* ou Vamos lá.

### **O'REILLY**°

## Welcome! Get instant access through your library.

Just enter your academic institution email below:

Academic email

#### Already a user? Click here.

We will use your personal data in accordance with our Privacy Policy.

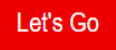

### **O'REILLY**°

Receber! Obtenha acesso instantâneo por meio de sua biblioteca.

Basta inserir o e-mail de sua instituição acadêmica abaixo:

Email acadêmico

#### <u>Já é usuário? Clique aqui.</u>

Usaremos seus dados pessoais de acordo com nossa Política de Privacidade .

Vamos lá

# Na tela seguinte clique em *Got it* ou Entendi e será direcionado para a plataforma O'Reilly

### **O'REILLY**°

### Welcome to the O'Reilly Learning Platform!

Your institution provides you free access to our 35K+ books, 30K+ hours of video, curated learning paths, case studies, interactive tutorials, audio books, and O'Reilly conference videos!

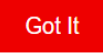

### **O'REILLY**°

## Bem-vindo à plataforma de aprendizagem O'Reilly!

Sua instituição oferece acesso gratuito aos nossos mais de 35 mil livros, mais de 30 mil horas de vídeo, caminhos de aprendizagem com curadoria, estudos de caso, tutoriais interativos, livros de áudio e vídeos de conferências da O'Reilly!

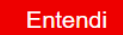

## Plataforma O'Reilly o menu à esquerda permite realizar pesquisas e configurar as preferencias de pesquisa, etc.

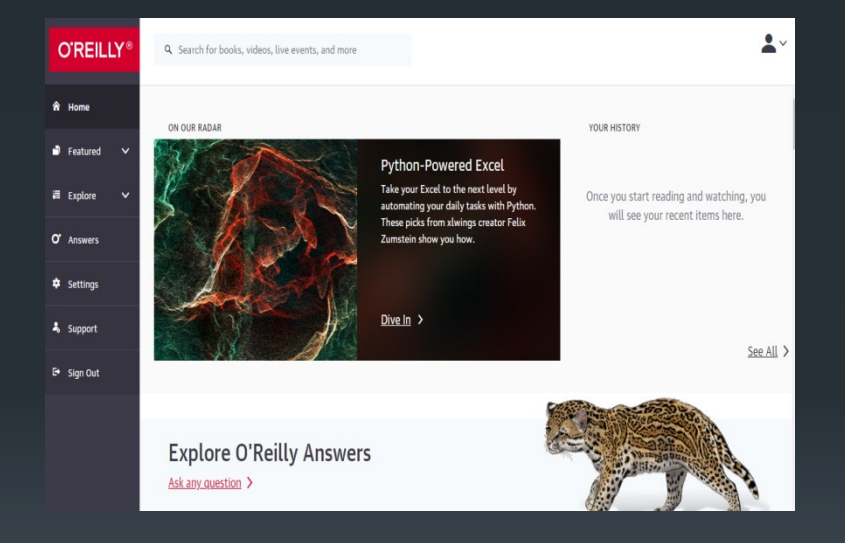

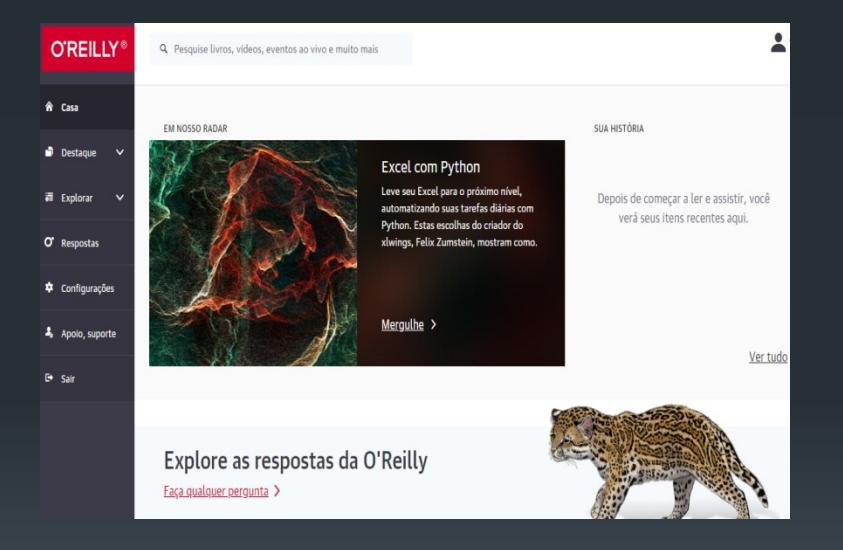

Um e-mail será enviado para o endereço de email digitado anteriormente para cadastro da senha (guarde esta senha), com ela poderá fazer o login no aplicativo O'Reilly, no site, baixar livros e vídeos para visualização offline

### **O'REILLY**°

Welcome to O'Reilly-just one more step!

Hello .,

Congratulations! You're just moments away from having full access to O'Reilly, your comprehensive resource for answers, research, and personalized content.

Use O'Reilly to stay ahead. With on-the-go and on-demand access to thousands of books, videos, expert-curated courses, and interactive learning environments, O'Reilly will assist you throughout your studies and prepare you for a successful career.

#### FINISH CREATING YOUR FREE ACCOUNT

At O'Reilly, we pride ourselves on our commitment to protecting your privacy. Our data governance and privacy policies reflect our company's values and how we strive to maintain your privacy. For details, please refer to our <u>Privacy Policy</u>.

Thanks! The O'Reilly team

P.S. And with an account you can access O'Reilly wherever it's convenient—you don't need to be on campus to log in!

Clique em FINISH CREATING YOUR FREE ACCOUNT

#### FINISH CREATING YOUR FREE ACCOUNT

Após este primeiro cadastro a plataforma será acessada por usuário e senha cadastrados através do site abaixo ou aplicativo que pode ser baixado via IOS e Android

https://www.oreilly.com/member/login

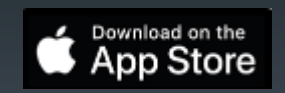

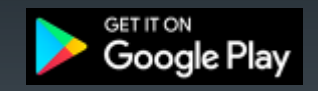